## Microsoft teamsの使い方

日本文化学部 久保薗愛

#### 県大のオンライン授業

- •県大のオンライン授業は次の2タイプです。
  - (a)ライブ型授業:時間割通りの時間に、Web会議システムを利用して、同時双方向的に行う授業です。
  - (b)オンデマンド型授業:時間割通りの時間までに用意された資料をネットを通して閲覧し、課題を解決する授業です。
  - 「愛知県立大学HP 感染症流行に対応した遠隔授業」より引用 <u>http://www.bur.aichi-pu.ac.jp/kyoken/enkaku/index.html</u>
- このうち,基本は(b)のオンデマンド型(非リアルタイム)ですが,授 業の内容によってはライブ型が行われる可能性があるので,Microsoft teamsのごくごく基本的な使い方を説明しておきます。

- 注意:この資料は作成者が行う授業にとって必要最低限かなと思われるものを説明しています。ついでに作成者の覚え書き的なものでもあります。学生のみなさんの表示とはちょっとくい違うところもあるかもしれません。その点ご注意ください。
- ちゃんと理解したい人は以下のサイトをぜひ見てください。
  - [Qiita] <u>https://qiita.com/hisaho/items/12837a169bd6f1d90d5c</u>
- とてもわかりやすいサイトですので、オススメです。
- •大学のHPや, MicrosoftのHPにも使い方が掲載されているので, そういうマニュアルも参考にしましょう。
- 県大HP <u>http://www.bur.aichi-pu.ac.jp/kyoken/enkaku/index.html</u>(ページ下部にteamsについての説明あり)
- Microsoft <u>https://www.microsoft.com/ja-jp/microsoft-365/microsoft-teams/group-chat-software</u> (ページ下部にスマホ版とPC版のマニュアルあり)

#### Microsoft teamsって?

- zoomやSkypeのような、オンラインの会議や授業などが可能なアプリです。
- できること
  - チャット
  - リアルタイムの授業
  - 授業の録画
  - ファイルの共有…などなど
- 注意点:大学のアカウントでoffice365にサインイン(ログイン)しないと授業に参加できません。
- まだoffice365を持っていない人は、大学のメールにサインインして、 「officeをインストール」をクリックしてインストールしてください。

#### teamsはどうやってはじめる?

- 大学のアカウントでMicrosoftの各種アプリをインストールした場合、デスクトップかスタートボタンの中のどちらかには必ずMicrosoft teamsのアイコンがありますので、それをクリックします(右図の赤い)。
- 元々パソコンにofficeが入っている場合、サインアウトして大学のアカウント(IDとパスワードはUNIPAと同じ)でoffice365にサインインし直してください。
- 大学のアカウントでない場合,授業のチームに参加できません。

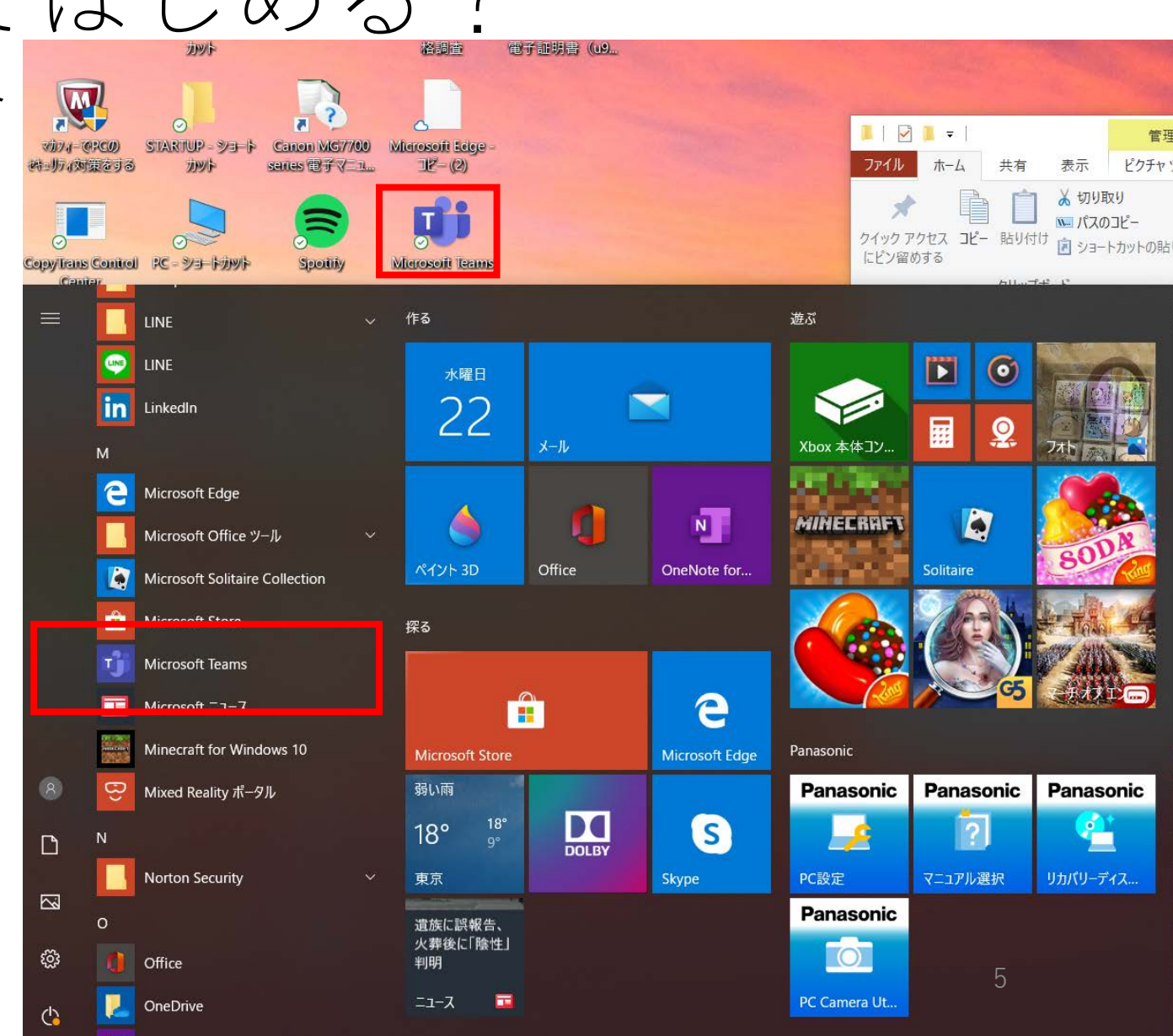

#### teamsはどうやってはじめる?

- あるいは、インターネットブラウザからoffice365にログインしてteams を立ち上げることも可能です。アプリが表示されるので、その中から teamsのアイコン(実線の赤い□)をクリックしてください。見当たら なければ→(点線の赤い□)をクリックしてteamsを探してください。
- このときまだofficeをパソコンやスマホにインストールしていない場合は、 右上の「インストール」をクリックしてofficeアプリを入手しておくと○

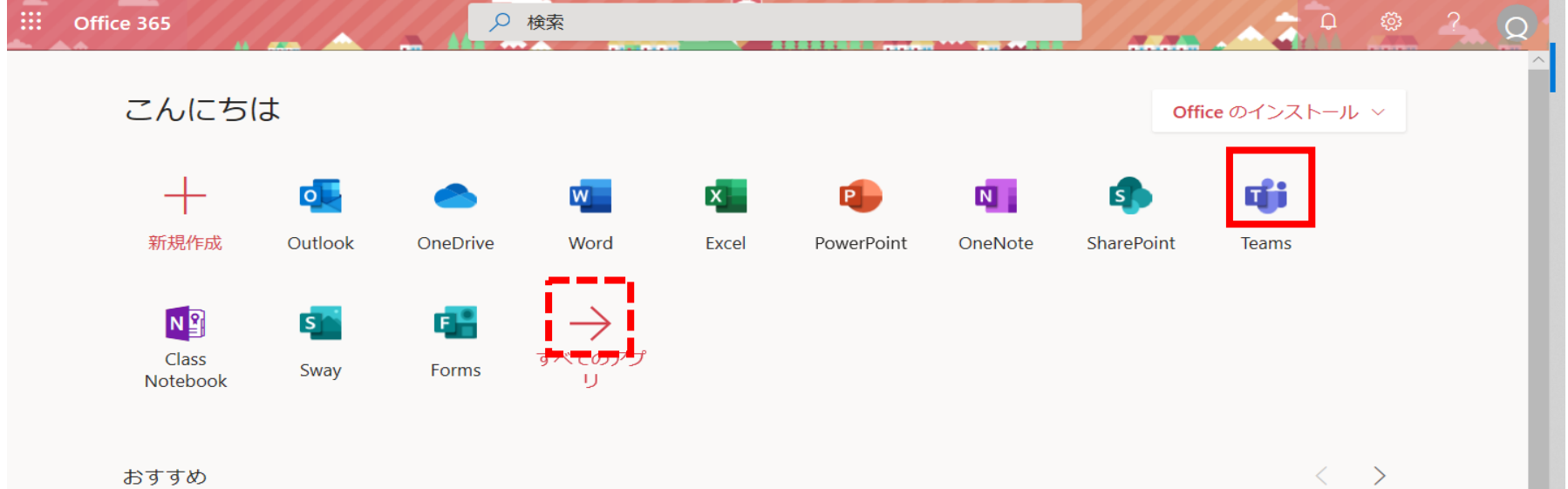

#### teamsを開いてみよう • teamsのアイコンをクリックしたら、こんな感じの画面が開きます。

おそらく初回はチームが表示されていないと思いますので、自分が履修
 予定の授業を探すために、「チームに参加/チームを作成」(赤い□)
 をクリックします。

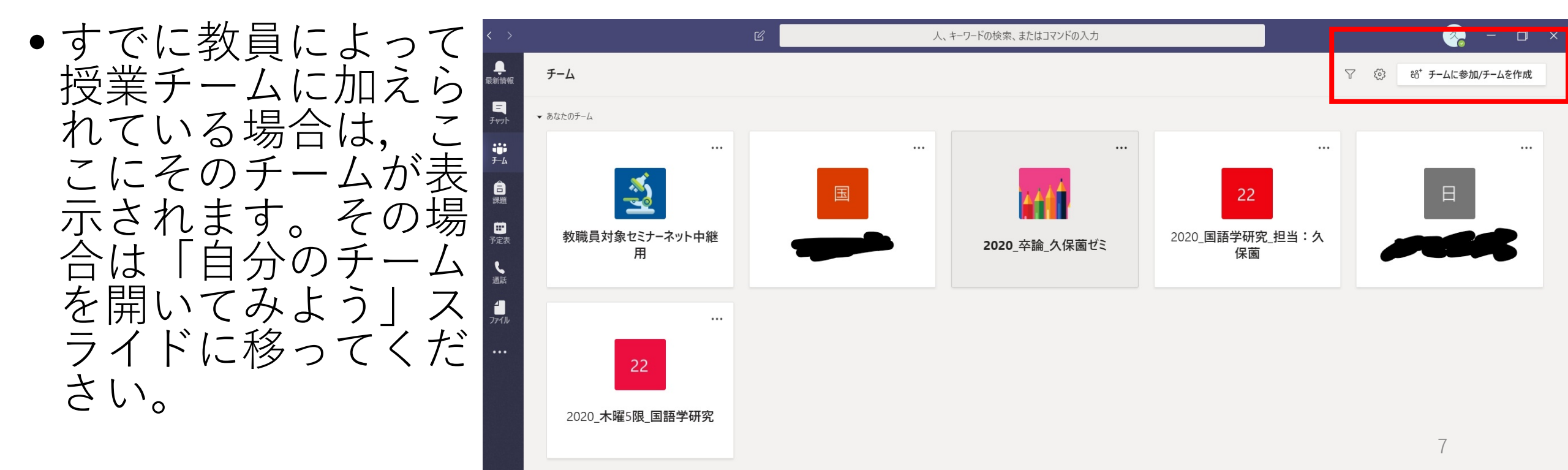

コードを使ってチームに参加しよう •コードを使って教員がみなさんを授業チームに招待する方法があります。 コードは各授業のUNIPAの掲示などでお知らせされると思いますが、 受講生以外には知らせないようにしましょう。

- 「コードでチームに参加する」の、
   赤い□の中に、掲示されたコード
   を入力します。
  - 当該コードはこの授業専用のコード です。
  - 大文字・小文字が識別されますので、
     注意しましょう。
- これで自分が履修する予定の授業
   チームに参加できます。

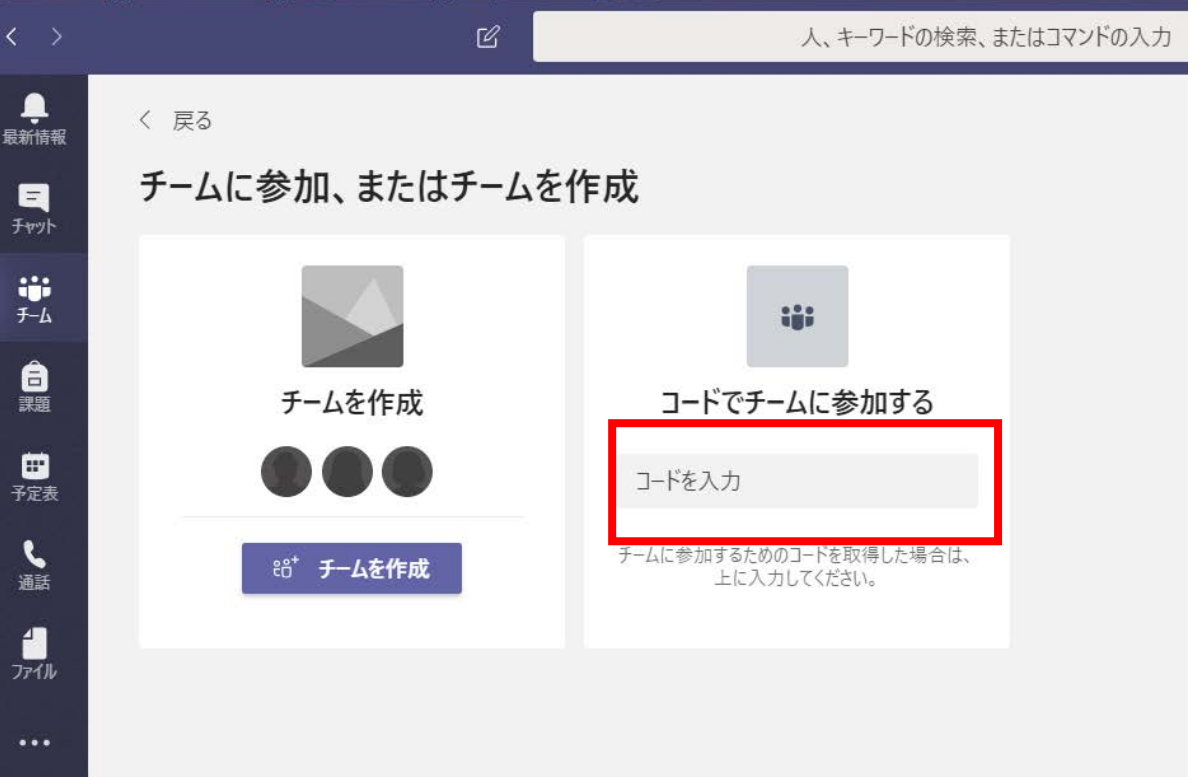

### 自分のチームを開いてみよう

- 左のメニューの中から、 「チーム」をクリックし ます。
- ここには自分が入っているチームが一覧表示されます。
- その中で、リアルタイム で受講する授業チームを クリックします。

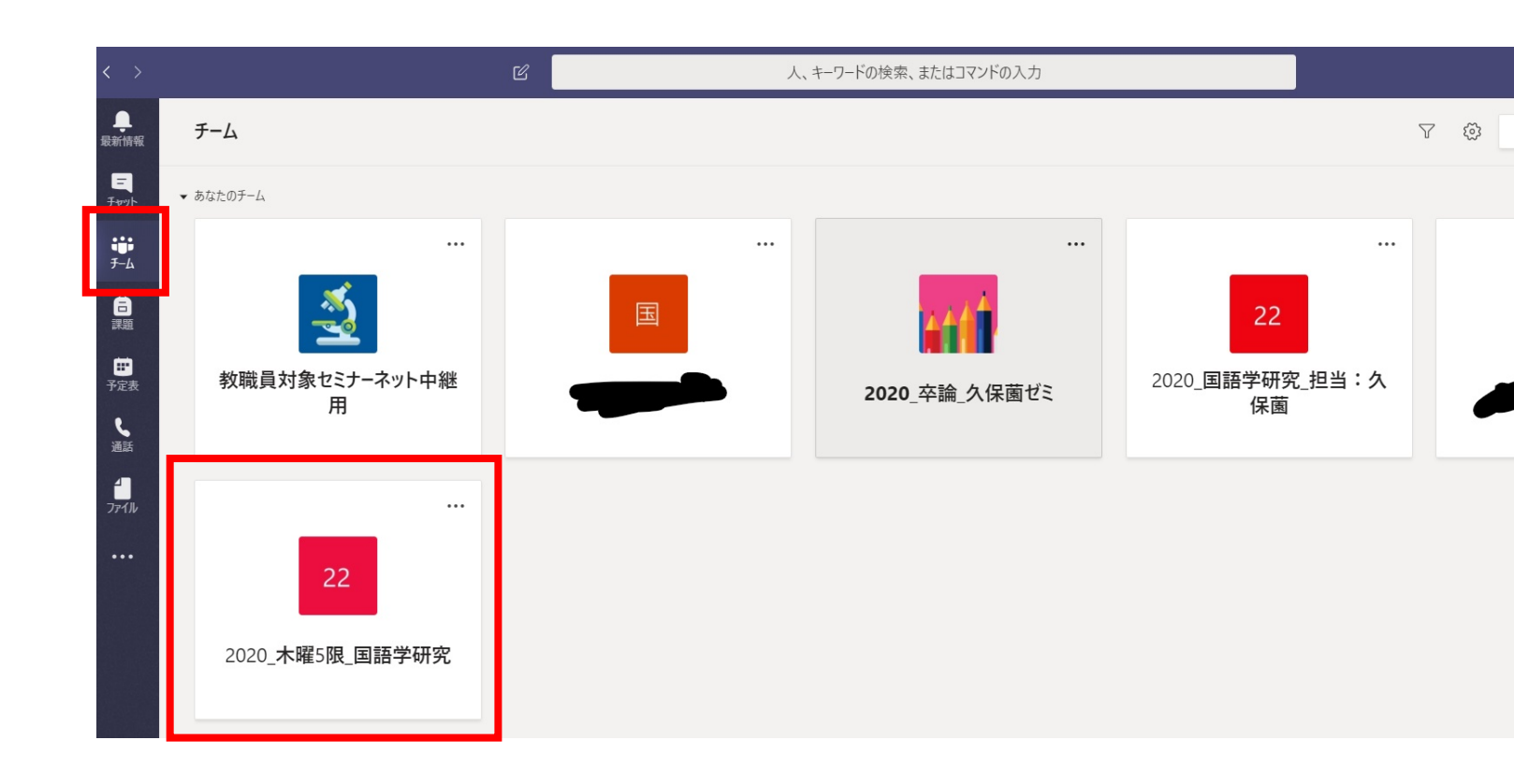

#### こんな画面が出てきます。授業チーム名の下に表示されるものを「チャ いいます。チャネルはチーム内の小さなグループのことです。 **チャネル(赤い**□)は,全員が参加できる場所です。 ネルトと

+き 5 さらもえ さ にも えっす 9 何 ぼ 能 で 口  $\mathcal{O}$ よ つ 0

又字を入力 に てenterを押すご チャットがで で,す しき ここの画面についてはあとここの画面に

は

ル画面での操作 いうスライド)

いうスラ~ 明します。

ヤネ

で説

乍

ついて

C 人、キーワードの検索、またはコマンドの入力 。 最新情報 一般 投稿 ファイル クラス ノートブック 課題 成績 十 く すべてのチーム Ξ ← 返信 22 チャット Ô٩ .... 会議終了:49秒 7-4 2020\_国語学研究\_担当:... … ← 返信 高課題 一般 Ű 会議終了:1分33秒 ... 試験的なチャネル ← 返信 予定表 5 Ô٩ 会議終了:4分2秒 通話 ← 返信 会議終了:1分7秒 ... ← 返信 今日 久保薗 愛 14:28 久 テスト 0 ← 返信 続けるには、メッセージを入力してください。 出 新しい会話を開始します。@を入力して、誰かにメンションしてください。 10  $\bigcirc$ 

### リアルタイムの授業に参加するとき

- teamsを使うのはおそらくリアルタイムの双方向授業だと思いますので、その点の説明をします。
- 教員がリアルタイム授業を予定表に設定すると、チームのチャネル画面に次のような表示がされます。

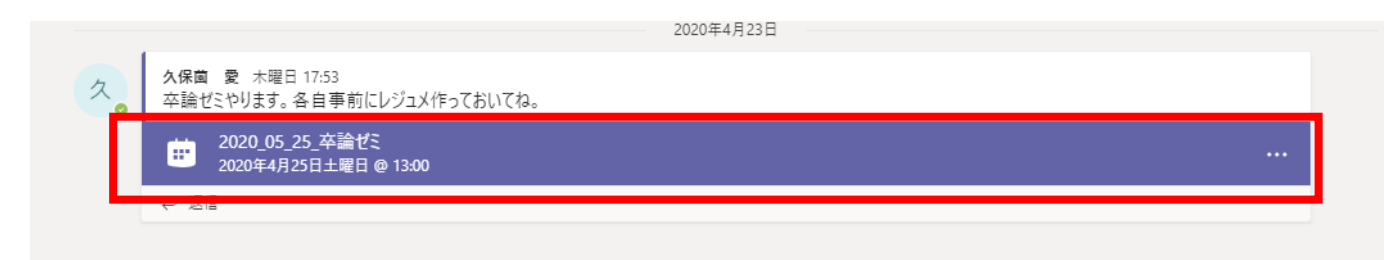

・授業開始5分ほどまえになったら、ここに「参加」というボタンが出てくるはずなので、それを押したら授業に参加できます。

### onepoint:事前に授業を予定表に組み込む

- ・授業の数だけチームが出来て、たくさんチームがあると、いつどの授業でオンライン授業が始まるのか、わからなくなりがちです。
- また、たくさんチャットをしているとチャネル内で会議の予定が埋もれてしまいがちです。
- そこで、教員から下図のような授業のお知らせが来たら、その時点ですぐに 自分の予定表に授業を表示させるようにしておきましょう。
  - ※ただし、教員側の設定によっては、自動でみなさんの予定表に授業が表示されるようになっていることがあります。その場合はこの操作は必要ありません。

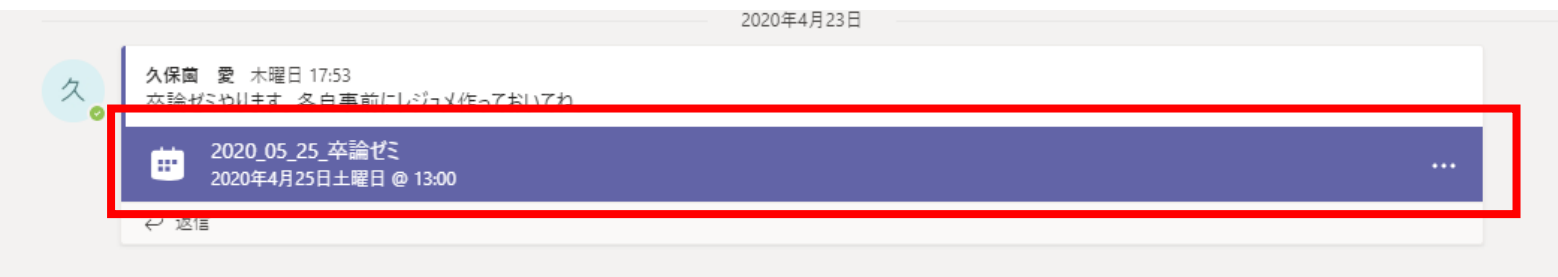

 やりかたは簡単です。授業のお知らせを見つけたら、赤い□で囲んだところを クリックします。

- すると、左図のような授業(会議)の詳細が書かれたウインドウが表示されます。
- ・左上の「+予定表に追加」(赤い□)をクリックします。

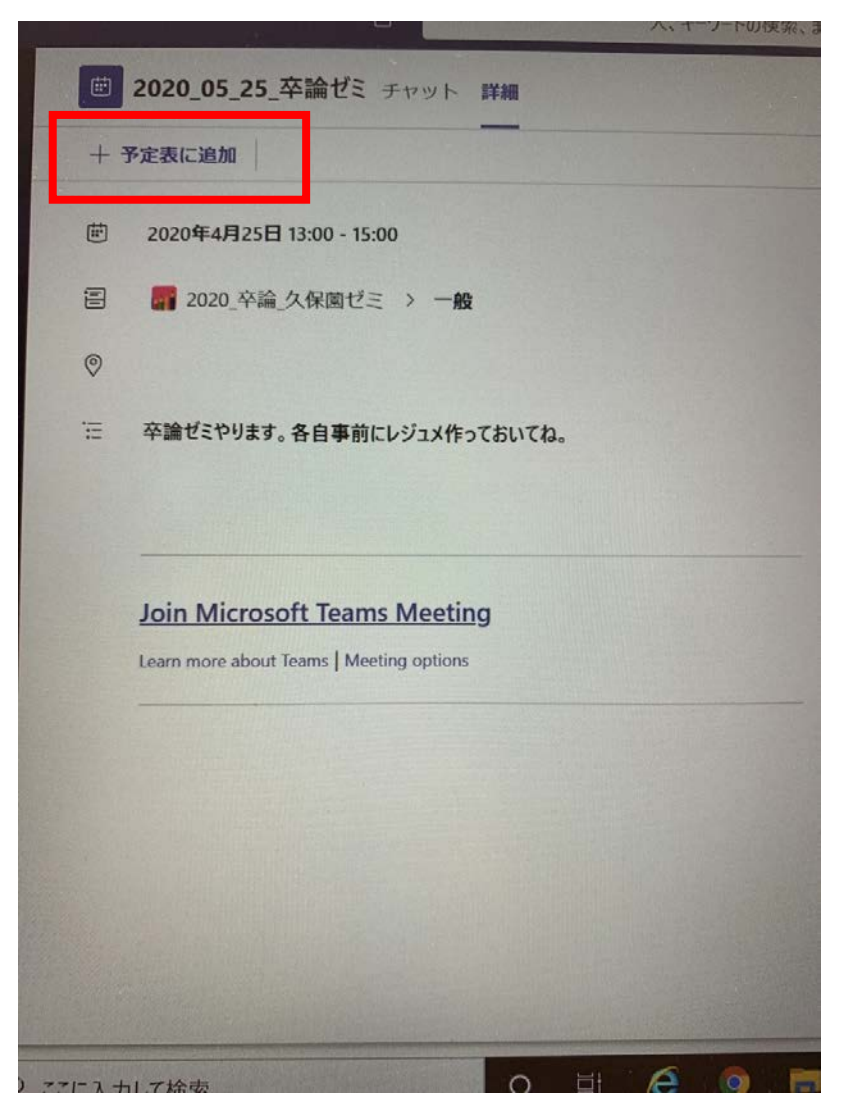

- ●これで、自分の予定表(下図)に授業予定(緑の
   □)が表示されるようになります。
- ・授業開始時間になったら「参加」を押してください。これで授業にスムーズに参加できます。

| < >                       | Ľ                   | 人、+              | ワードの検索、またはコマンドの入力                          |                             | 🧞 – 🗆 ×                      |
|---------------------------|---------------------|------------------|--------------------------------------------|-----------------------------|------------------------------|
| 。<br>最新情報                 | <b>一</b> 予定表        |                  |                                            |                             | □ <sup>2</sup> 今すぐ会議 + 新しい会議 |
| <b>三</b><br>チャット          | ☆ 今日 〈 〉 2020 4 月 ∨ |                  |                                            |                             | 茴 稼働日 ~                      |
| <b>;;;</b><br><i>∓-</i> ь | <b>20</b><br>月曜日    | <b>21</b><br>火曜日 | <b>22</b><br><sub>水曜日</sub>                | <b>23</b><br><sup>木曜日</sup> | <b>24</b><br>金曜日             |
| â                         | <b>-</b> 于後2時       |                  |                                            |                             |                              |
| <b>日</b><br>予定表           | <b>午後3時</b>         |                  | ·<br>· · · · · · · · · · · · · · · · · · · | •                           |                              |
| 通話<br>1                   |                     |                  | 久保菌 愛                                      |                             |                              |
| 7r1h                      | 午後4時                |                  |                                            |                             |                              |
|                           | 午後5時                |                  |                                            |                             | 3                            |

#### リアルタイムの授業に参加するときの注意

- リアルタイムの授業時に注意してほしいのは、授業の最中に「+新しい 会議」を押さないことです。これを押すと、一つの授業で複数の会議が 立ち上がってしまって、混乱を起こします。
- ・授業に参加するときは、スライド番号21-23で説明した①チーム内の チャネル画面の「参加」ボタンから参加する方法か、②予定表に組み込んだ授業の「参加」ボタンから参加する方法のどちらかを選んでください。
- •①②いずれの方法も,開始5分くらい前になったら「参加」ボタンが出てきます。これをクリックしてください。

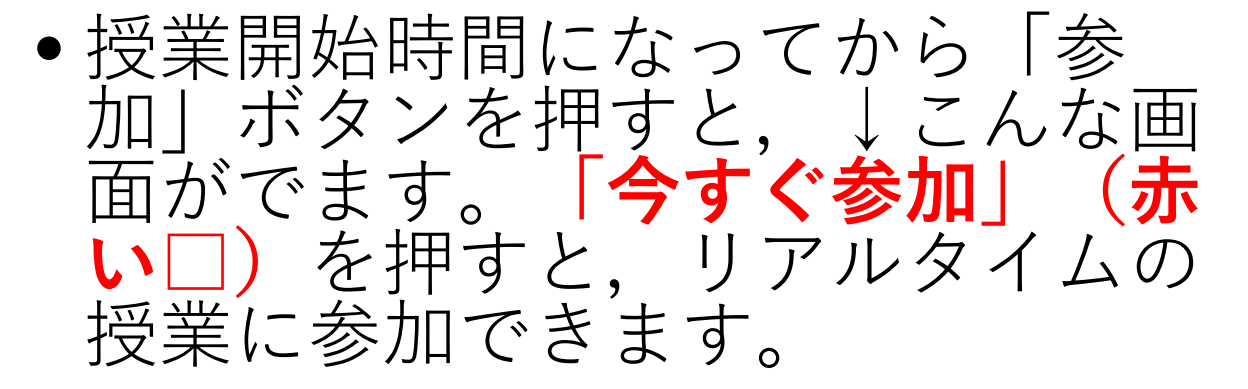

閉じる

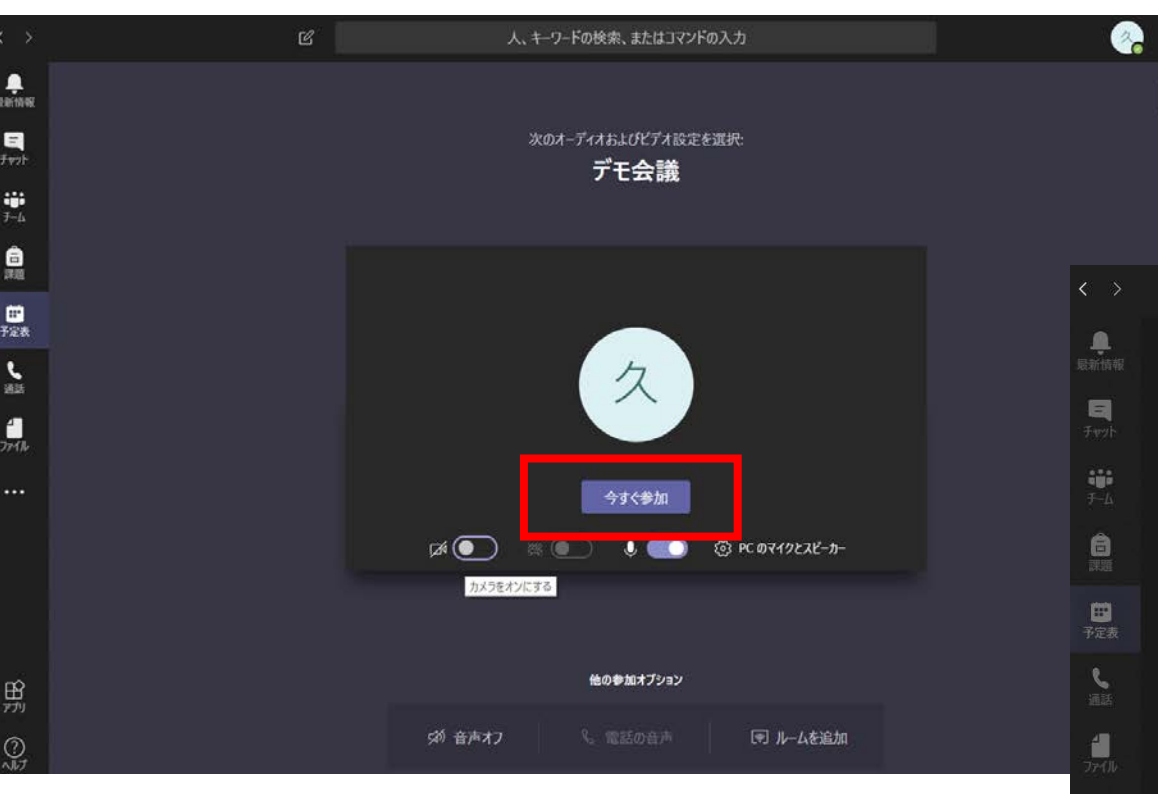

- ↓この画面が出てきたら、授業に 参加できていることになります。
- アカウント部分の赤い丸は、通話
   中ということを表します。

| Ľ |       | 人、キーワート | 「の検索、ま | またはコマ    | 'ンドの入 | カ |     |   |  |    | × - | ÷ 1 |  |
|---|-------|---------|--------|----------|-------|---|-----|---|--|----|-----|-----|--|
|   |       |         |        |          |       |   |     |   |  |    |     |     |  |
|   |       |         |        |          |       |   |     |   |  |    |     |     |  |
|   |       |         |        |          |       |   |     |   |  |    |     |     |  |
|   |       |         |        |          |       |   |     |   |  |    |     |     |  |
|   |       |         |        |          |       |   |     |   |  |    |     |     |  |
|   |       |         |        |          |       |   |     |   |  |    |     |     |  |
|   |       |         |        |          |       |   |     |   |  |    |     |     |  |
|   |       |         |        | ク        | r.    |   |     |   |  |    |     |     |  |
|   |       |         |        | ~        |       |   |     |   |  |    |     |     |  |
|   |       |         |        |          |       |   |     |   |  |    |     |     |  |
|   |       |         |        |          |       |   |     |   |  |    |     |     |  |
|   |       |         |        |          |       |   |     |   |  |    |     |     |  |
|   | 00:19 |         | Ŷ      | <b>^</b> | •••   | Ę | දීර | ~ |  | 15 |     |     |  |

#### 各種ボタンの説明

- リアルタイムの授業中に操作するボタンのうち、基本的なものを説明します。
- 赤い□:クリックすると、インカメラで自分の顔が写ります。顔を写したくない場合はもう一度クリックしてカメラをオフにします。

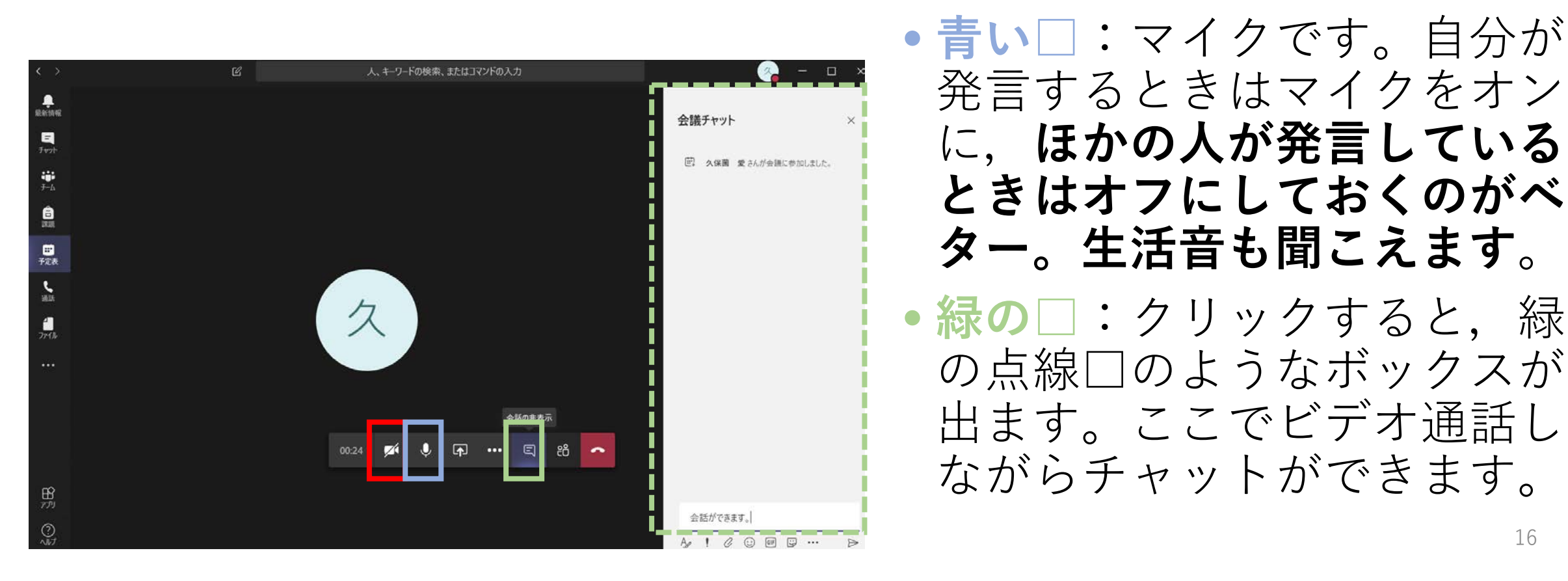

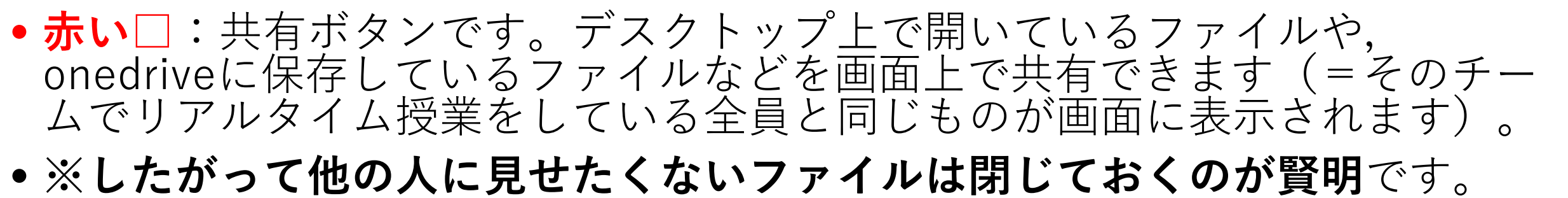

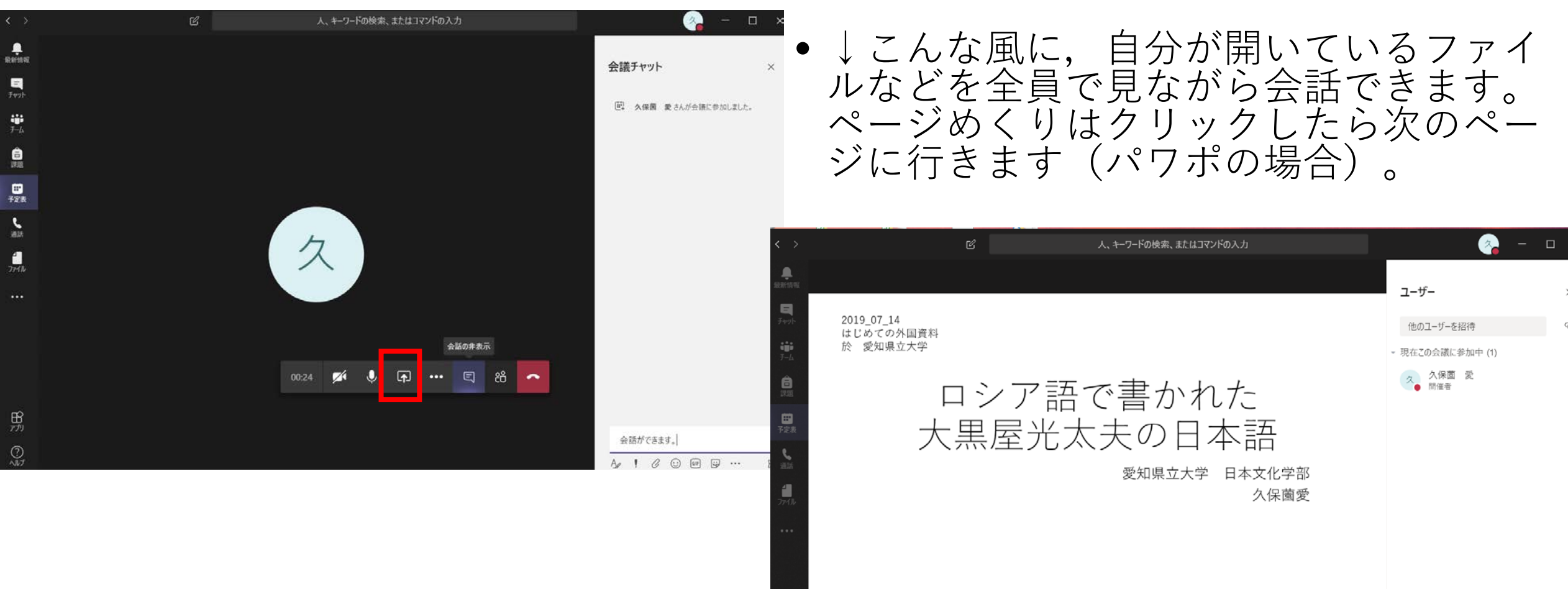

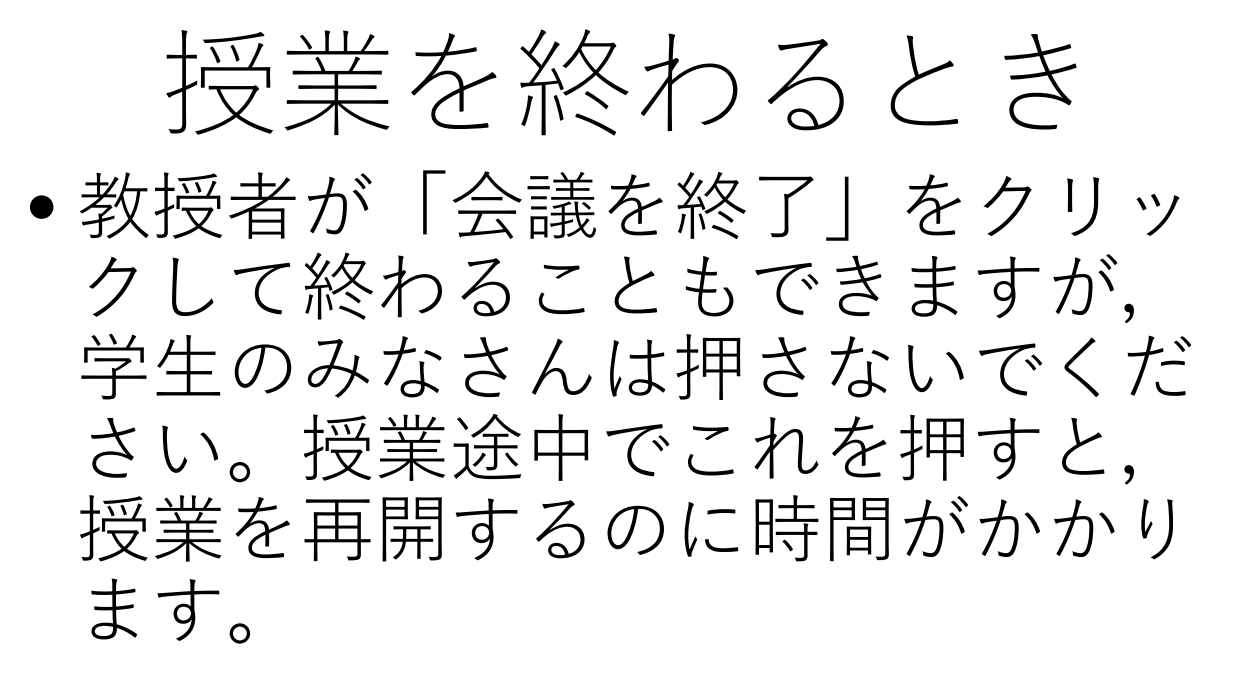

学生のみなさんは赤い電話のマークをクリックして授業を終えてください。

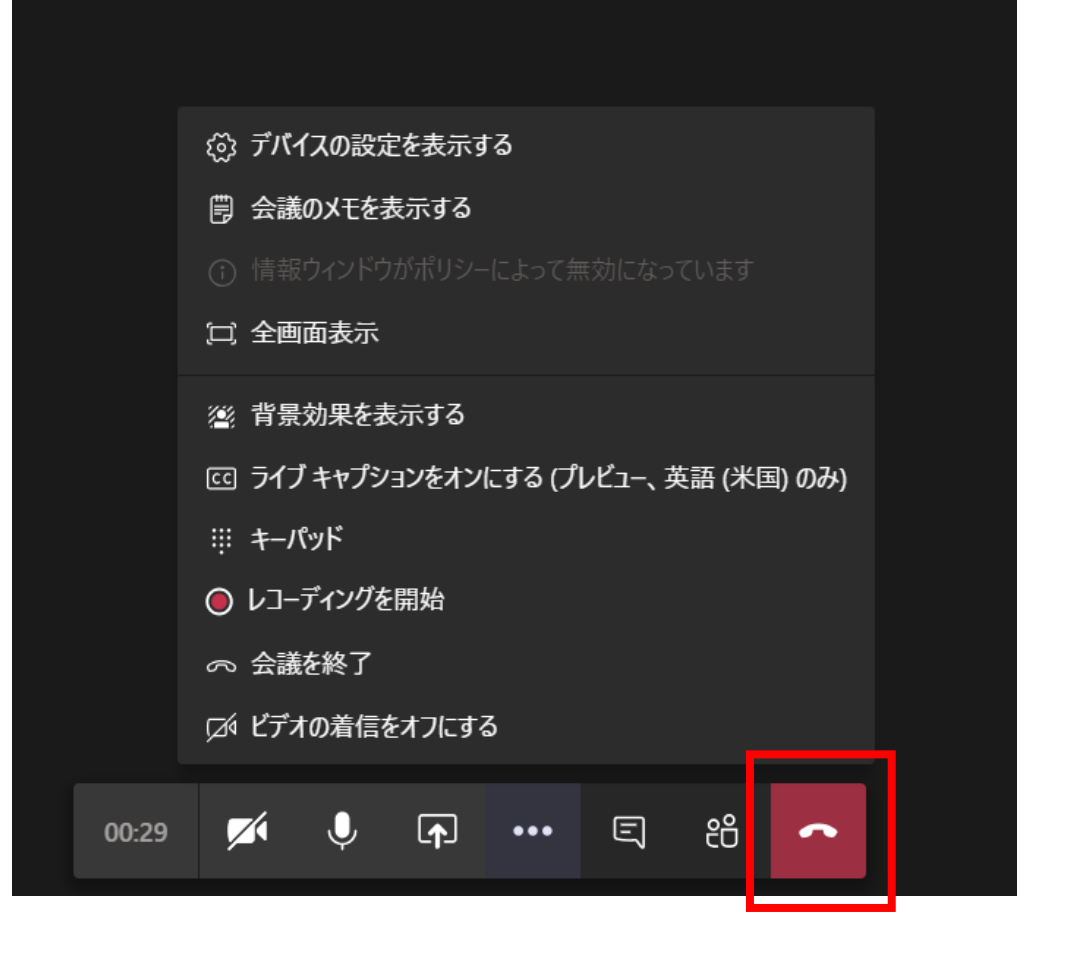

#### 授業の記録

- インターネットの不具合などによって、授業にリアルタイムで参加できなかった人のために、教員がオンライン授業を録画します。
- 録画した内容は、Microsoft streamで見ることができます。
- Streamの見方を2つ紹介しておきます。
- ①録画が終わったら受講した 授業のチーム(のチャネル) の「投稿」に、録画が配信さ れます(赤い□)。
- これをクリックすると、見逃し配信のように授業の録画を見ることができます。

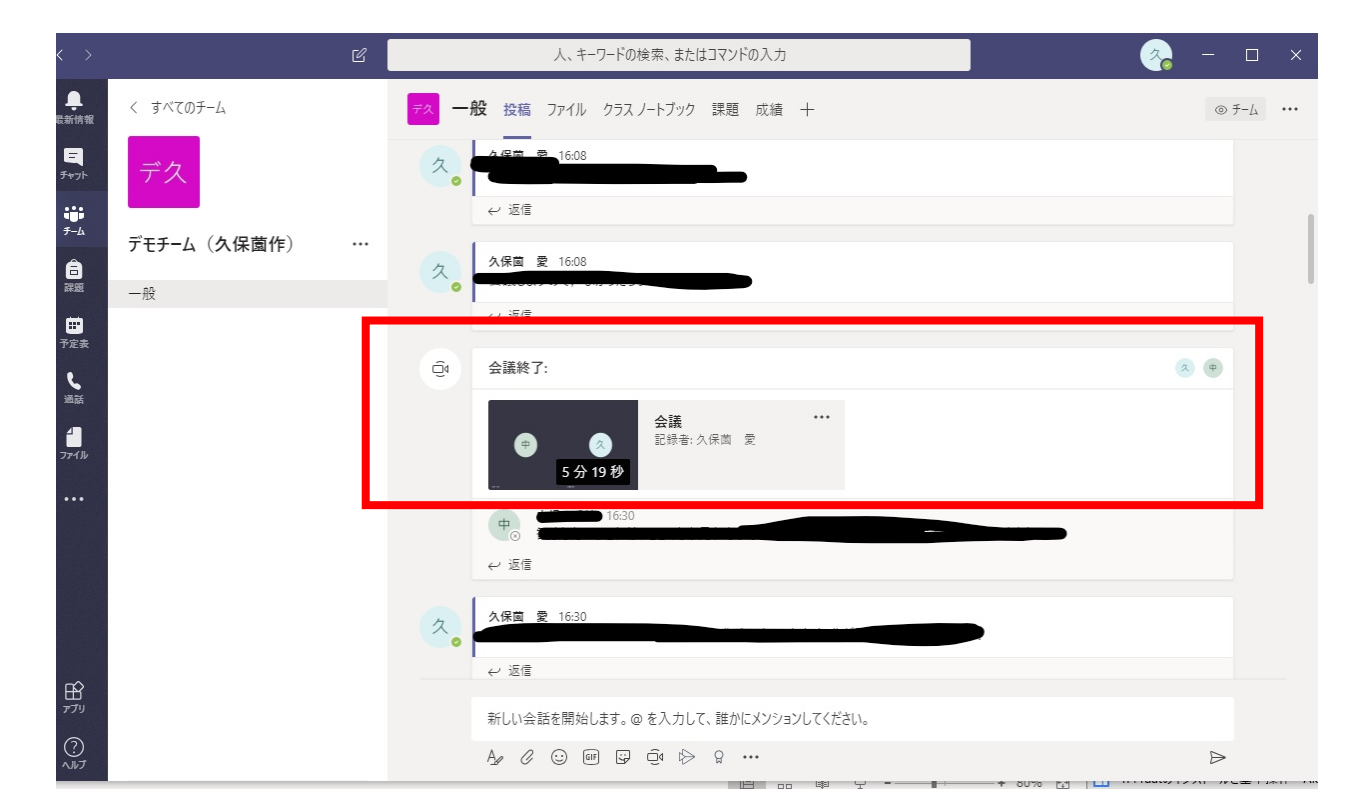

•②Office365の最初のページ(Office.com)からも見ることができます。

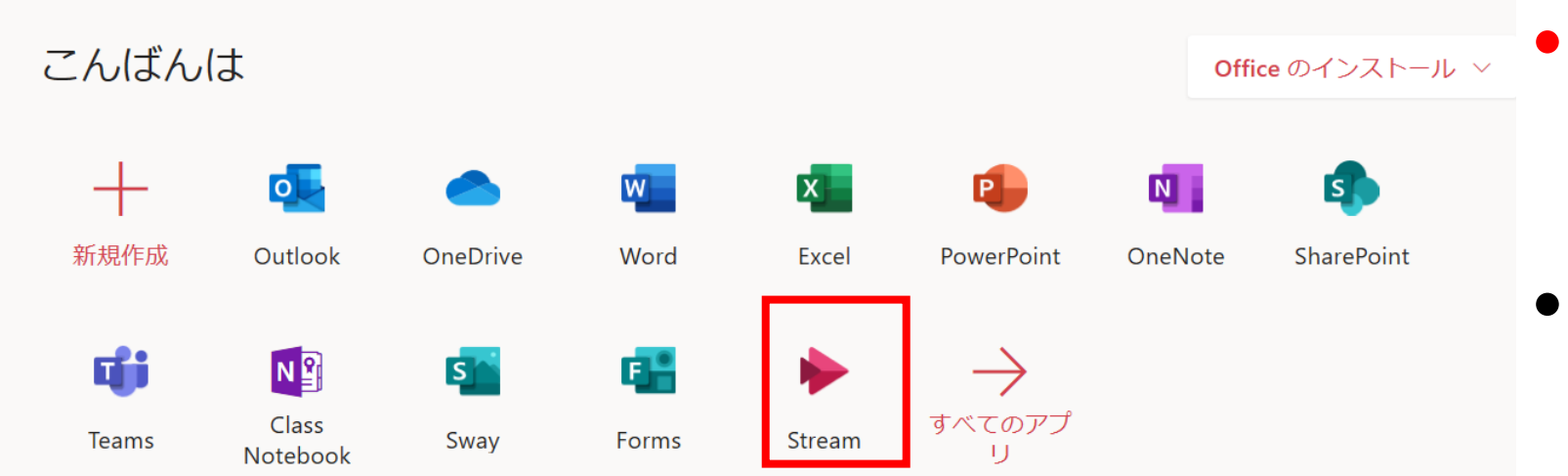

- Stream (赤い□) と
   いうアプリをクリック
   します。
- 見当たらなければ「→ (すべてのアプリ)」
   から探します。
- •この中から受講している授業のチームをクリックします。

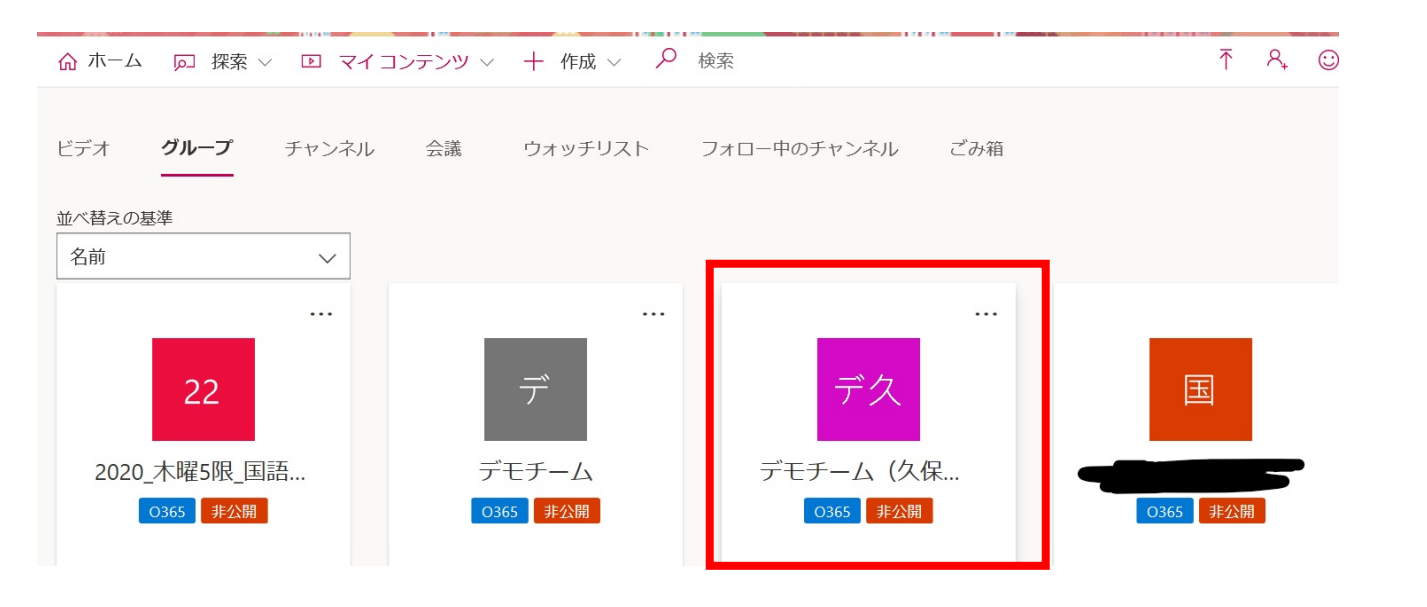

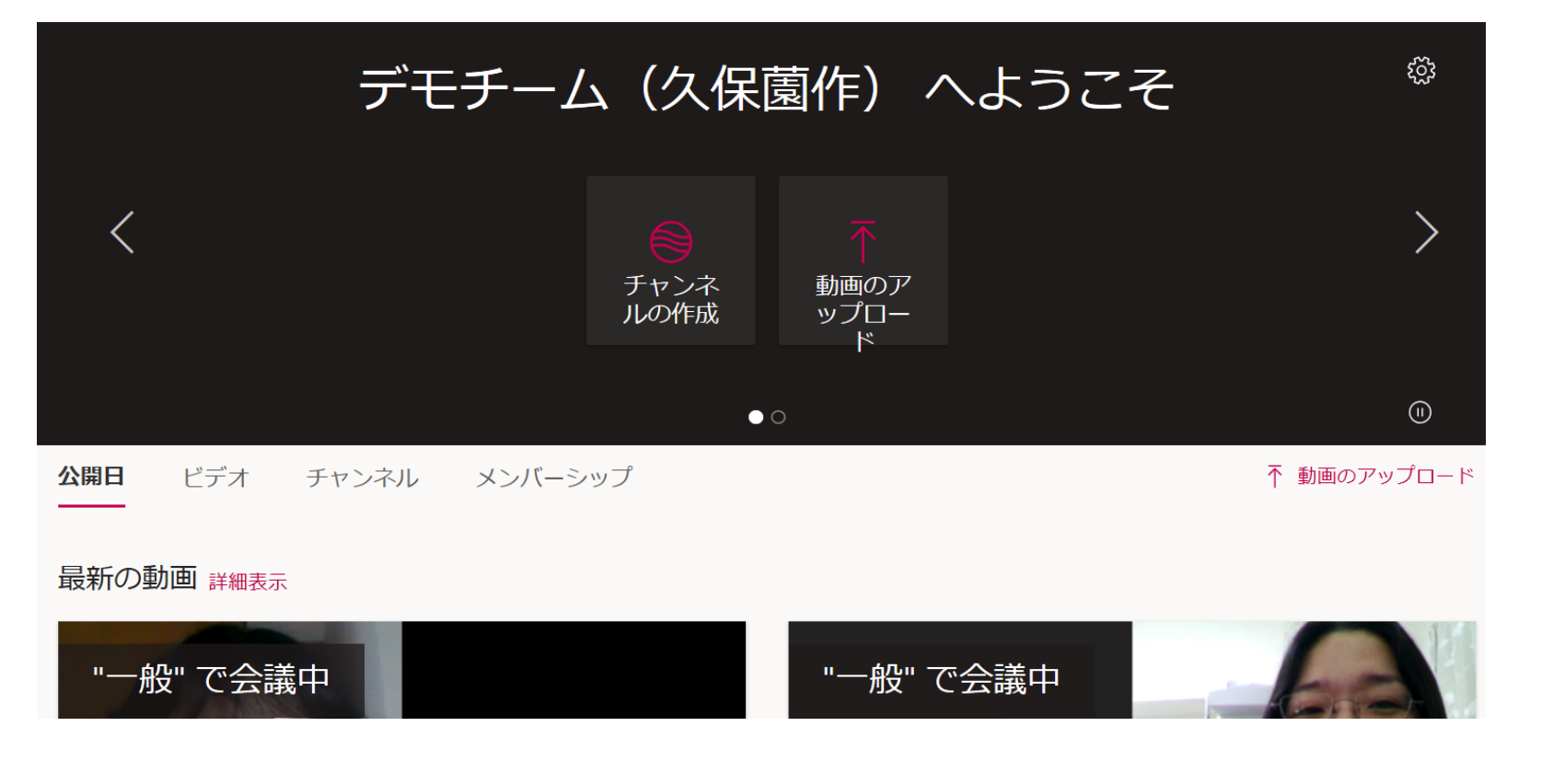

- こんな風に、チームごとに録画された授業がリストアップされているので、見たい回をクリックして視聴します。
- なお、Microsoft streamに録画が反映されるまで、少しタイムラグがありますので、授業終了後、しばらく経ってから見てください。

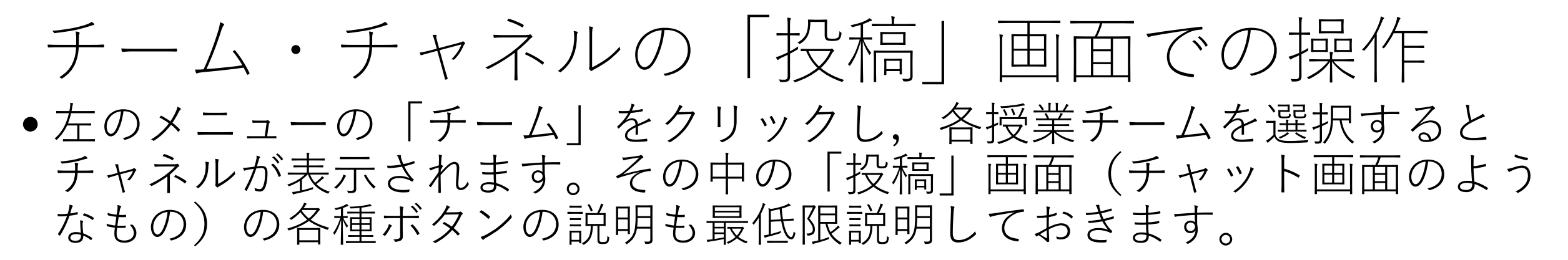

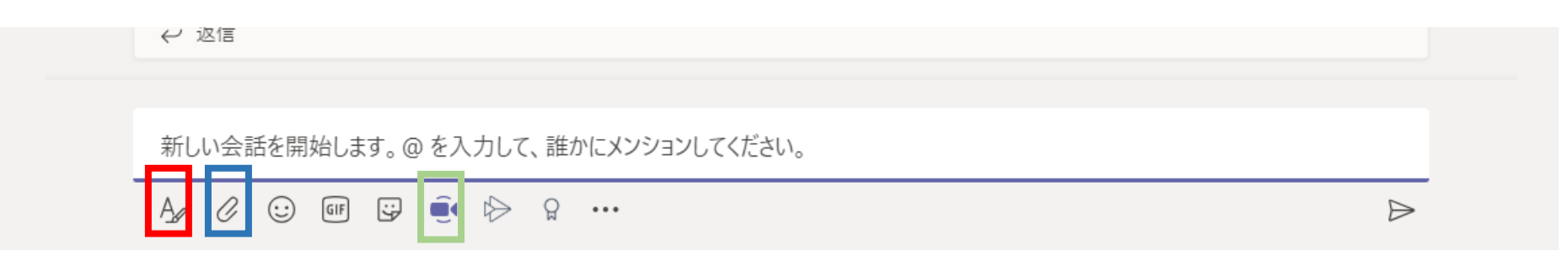

- 赤い□:いろんなタイプの表記が可能になります。
- ・ 青い□:自分のパソコンやonedriveに保存しているファイル(WordやExcel, 画像,パワポなど)をアップロードして共有することができます。授業のレジュメなどを共有するのにベンリ(共有方法は他にもあります)。
- ・緑の□:すぐさま会議を開くことができます(が,授業の最中は押さないでください)。

# チーム・チャネル画面での操作:タブの説明・ ●面上部に表示されている複数のタブの説明です。「投稿」以外で多用するのは 「ファイル」くらいではないかと思うので、ファイルタブの説明をします。

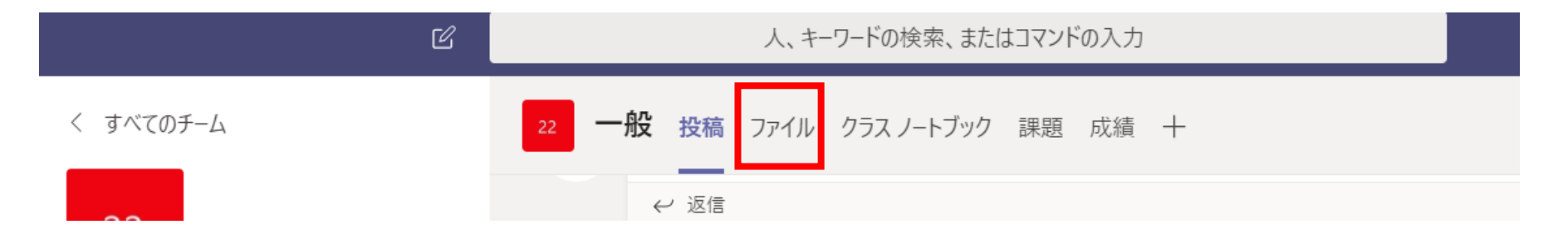

「ファイル」をクリックすると、レジュメなどの資料を共有することができます。
一つ前のスライドのクリップのマークで共有した資料もここに保存されます。

| >        | C               | 人、キーワードの検索、またはコマンドの入力           |             |                |
|----------|-----------------|---------------------------------|-------------|----------------|
| )<br>情報  | く すべてのチーム       | 22 一般 投稿 ファイル クラスノートブック 課題 成績 十 |             | د <sup>م</sup> |
| -<br>ryŀ | 22              | + 新規 ∨ ↑ アップロード 🤮 同期 © リンクをコピー  | ± ダウンロード …  | ᆕ すべてのドキュメント ∨ |
| -L       |                 | General                         |             |                |
| )        | 2020_小唯5队_当品于切九 | □ 名前 ∨ 更新日時 ↓ 、                 | ✓     更新者 ∨ |                |
| 題<br>■   | —般              | 🧕 クラスの資料                        | 久保薗愛        |                |

チーム画面での操作:チャネルの追加 •チャネル(チーム内の小さいグループ)でチャット・ビデオ通話で 打ち合わせをしたいときにチャネルを追加します。

- 一番普通に使うのは、「一般」というチャネルで、何もしなくても元々存在します。
- チャネルを追加すると、グループ発表の打ち
   合わせや共同作業ををするのにベンリです。
- ●授業チームの名前の隣にある「…」(赤い
  □)をクリックすると、メニューが出てきます。

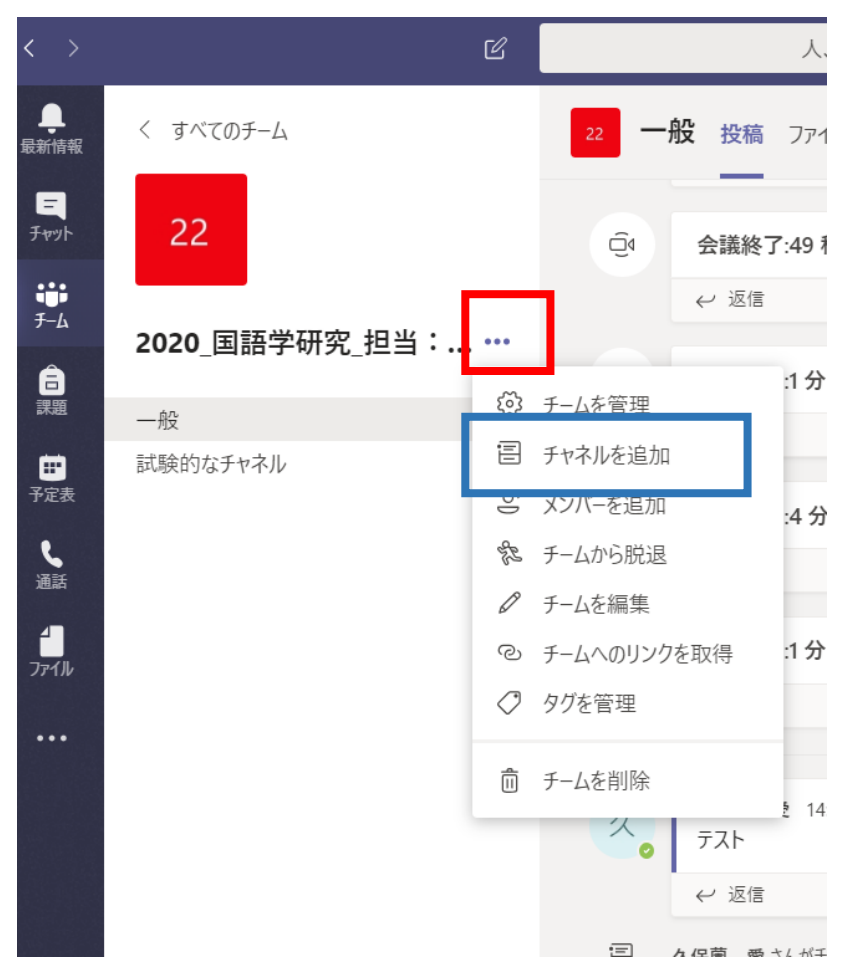

## チーム画面での操作:チャネルの追加

- チャネルの編集画面が出ます。
- チャネル名(赤い□)を付けます。
- その上で、授業チームに参加しているメンバー全員が参加できるものにするか、特定の人たちだけ参加(たとえば個別の作業を行うメンバーだけ参加)するチャネルにするかを選んで「追加」をクリックします。

| "2020_国語学研究_担当:久保薗" チームのチャネルを作成       |              |
|---------------------------------------|--------------|
| チャネル名                                 |              |
| デモチャネル                                | $\odot$      |
|                                       |              |
| 説明 (省略可能)                             |              |
| 他のユーザーが、適切なチャネルを見つけられるように説明を入力します     |              |
| プライバシー                                |              |
| 標準 - チームの全員がアクセスできます                  | $\vee$ (i)   |
|                                       |              |
| 標準 - チームの全員がアクセスできます                  | $\checkmark$ |
| プライベート - チーム内のユーザーの特定のグループしかアクセスできません |              |
| 三 久保薗 愛 さんがチャネル デモ を作成しました。           |              |

その他

- Microsoft teamsの設定について(特にスマホの場合):
  - 「通知をオン」にしておきましょう。他の受講生や先生からチャットが入った 場合に、気づけます(オンになっていないと気づかない場合が多い)。
- •途中でも説明しましたが、マイクは発言時以外はオフにしましょう。
- Teamsのやりとりは録画しますので、カメラもオフにしておいた方が 良さそうです。

#### とりあえずいろいろやってみる!

- なかなかなじみのないオンライン授業ですが、我々教員も同じように (あるいはみなさん以上に?)なじみがありません。
- が、こういうものは自分でいろいろいじってみることでできるようになるものです(私もそんな感じでいじってみてます)。
- まずは自分のチームであれこれ試行錯誤してみましょう。
- それでもうまくいかん!と困ったときは先生に質問してみましょう。